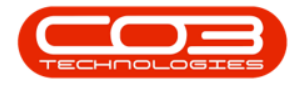

We are currently updating our site; thank you for your patience.

# EQUIPMENT

## **ASSETS - METERS - RESET READING**

The meter reading should only be reset where a contract has already been **previously billed** but the start reading for the next billing is **incorrect**.

A meter can <u>only</u> be reset once in a financial period.

If a the contract billing was incorrect due to an incorrect end reading, raise a contract credit note with the option to re-invoice, and correct the end reading on the credit note. This will raise a new invoice for the correct usage and reset the meter reading.

Ribbon Access: Equipment and Locations > Assets

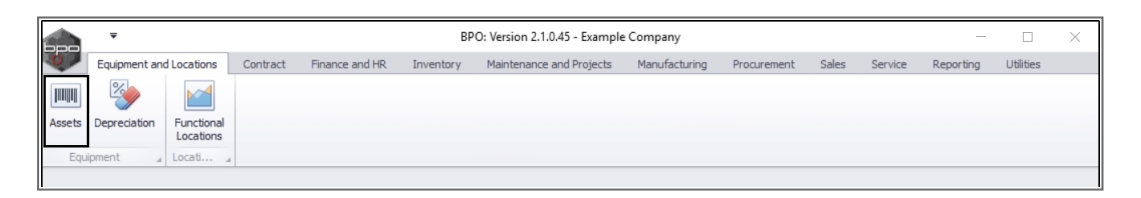

The Machine List for [] screen will be displayed.

### **SELECT THE SITE AND STATUS**

- Select the **site**.
  - In this image **Durban** has been selected.

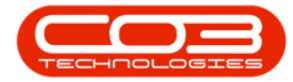

|         | Ŧ           |             |           | Machine List fo                              | or Durban - BPO: 1 | Version 2.1.0.45 - E | xample Co   | mpany                     |           |           | -        |                | ×       |
|---------|-------------|-------------|-----------|----------------------------------------------|--------------------|----------------------|-------------|---------------------------|-----------|-----------|----------|----------------|---------|
| 0       | Home        | Equipmer    | nt and Lo | cations Contract Finance and HR Invento      | ry Maintenance     | and Projects Ma      | nufacturing | Procurement Sales         | Service R | leporting | Utilitie | s — 6          | ×       |
| Add     | Edit        | X<br>Delete | View      | Save Layout Workspaces Save Filter           | rban  All Sites    | £.                   | Conver      | t Buy Back Print E        | xport Re  | eports    |          |                |         |
|         | Mainter     | nance       | 4         | Format 4                                     | Pretoria           |                      | Process     | ⊿ Print                   | ⊿ Rep     | oorts ,   |          |                |         |
| Links   |             |             | 4         | Drag a column header here to group by that c |                    |                      |             |                           |           |           |          |                | /       |
| Enter t | ext to sea  | rch         | P         | Description                                  |                    |                      | odelNo      | CustomerName              | DeptName  | Status    | Asset    | IsFixedAss     | et Cati |
| Eu      | nctions     |             |           | •                                            |                    |                      | Circle to   | Costonerrane              | Deputante | 545455    | - autor  | 101 1/100/100/ |         |
|         | necions     |             |           | SP1919 Sprint Colour MEC                     |                    | 19-17-98             | 10          | Derton Technologies       |           | ۵         | No       | No             |         |
|         |             |             |           | SP1919 Sprint Colour MEC                     | SP1919             | 19-90201             | 1919        | Office Supplies Unlimited |           | Δ         | No       | No             | -10     |
|         |             |             |           | K147 Kvocera Colour Copier                   | 1458-96523         | K147-123456789       | K147        | Office Supplies Unlimited |           | A         | No       | No             |         |
|         |             |             |           | Kruger ZN Fax Machine                        | KZN-122TFB         | sin12345568          | ZN122       | Young Electric            | Sales De  | A         | No       | No             |         |
|         | Project His | tory        |           | K147 Kyocera Colour Copier                   | 1458-96523         | sin 123              | K147        | Young Electric            | Sales De  | A         | No       | No             |         |
|         |             |             |           | K147 Kyocera Colour Copier                   | 1458-96523         | 14-9652365           | K147        | Westwood Dynamic          |           | A         | No       | No             |         |
|         |             |             |           | SP2020 Sprint Colour Multi Functional Copier | SP2020             | abc147a              | SP2020      | Hope Works                | Technical | A         | No       | No             | 1       |
|         | Meters      |             |           | SP2020 Sprint Colour Multi Functional Copier | SP2020             | abc147c              | SP2020      | Derton Technologies       |           | A         | No       | No             | 1       |
|         |             |             |           | SP19-12 Colour Copier                        | SP19-123456        | SP19-12185274        | SP19-12     | Titan Group               |           | A         | No       | No             | 1       |
|         |             |             |           | SP19-12 Colour Copier                        | SP19-123456        | 19-12/1201           | SP19-12     | Titan Group               |           | A         | No       | No             | 1       |
|         | lictory     |             |           | SP19-12 Colour Copier                        | SP19-123456        | 19-12/1202           | SP19-12     | Samanthas Diner           |           | Α         | No       | No             | 1       |
|         | iistoi y    |             |           | SP19-12 Colour Copier                        | SP19-123456        | 1912-147258          | SP 19-12    | Hope Works                | Technical | Α         | No       | No             | 1       |
|         |             |             |           | SP19-12 Colour Copier                        | SP19-123456        | 1912-102031          | SP19-12     | Samanthas Diner           |           | A         | No       | No             | 1       |
|         |             |             |           | SP19-12 Colour Copier                        | SP19-123456        | 1912-102032          | SP 19-12    | Bothas Networking inc     |           | Α         | No       | No             | 1       |
|         | BOM         |             |           | SP19-12 Colour Copier                        | SP19-123456        | 1912-102033          | SP19-12     | Office Supplies Unlimited |           | Α         | No       | No             | 1       |
|         |             |             |           | SP2020 Sprint Colour Multi Functional Copier | SP2020             | 2020-102040          | SP2020      | Bothas Networking inc     |           | Α         | No       | No             | 1       |
|         |             |             |           | SP2020 Sprint Colour Multi Functional Copier | SP2020             | 2020-102041          | SP2020      | Danny Storm IT Cafe       |           | Α         | No       | No             | 1       |
|         | Warrantie   |             | 1         | SP2020 Sprint Colour Multi Functional Copier | SP2020             | 2020-102049          | SP2020      | Big Bargains              |           | Α         | No       | No             | 1       |
|         |             |             |           | SP19-12 Colour Copier                        | SP19-123456        | 1912-102043          | SP19-12     | Hope Works                | Technical | Α         | No       | No             | 1       |
|         |             |             |           | SP19-12 Colour Copier                        | SP19-123456        | 1912-102044          | SP19-12     | Cash Sales Account        | Sales De  | Α         | No       | No             | 1       |
|         | Votes       |             |           | SP19-12 Colour Copier                        | SP19-123456        | 1912-10702           | SP19-12     | Hope Works                | Technical | Α         | No       | No             | 1       |
|         |             |             |           | K147 Kyocera Colour Copier                   | 1458-96523         | SIN32413546          | K147        | Hope Works                | Technical | A         | No       | No             | 1       |
|         |             |             |           | SP19-12 Colour Copier                        | SP19-123456        | 1912-102034          | SP19-12     | Danny Storm IT Cafe       |           | A         | No       | No             | 1       |
|         | Document    | s           |           | SP204 Colour Copier                          | SP204              | 204-10203            | SP204       | Titan Group               |           | Α         | No       | No             | I.v.    |
| Open V  | Vindows 🔻   |             |           | 4                                            |                    |                      |             |                           |           |           | 08 Fe    | b 2018         |         |

### **SELECT THE ITEM TO BE RESET**

- Select the **row** of the **serialised item** where you wish to **reset** the **meter reading**.
- Click on the **Meters** tile.

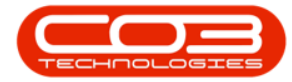

|                     | Machine List f                                  | or Durban - BPO: | Version 2.1.0.45 - I | Example Co   | ompany                    |           |           | -        |              | ×    |
|---------------------|-------------------------------------------------|------------------|----------------------|--------------|---------------------------|-----------|-----------|----------|--------------|------|
| Home Equipment and  | Locations Contract Finance and HR Invent        | ory Maintenance  | and Projects Ma      | anufacturing | Procurement Sales         | Service F | Reporting | Utilitie | es — 🗗       | ×    |
| dd Edit Delete View | Save Layout Workspaces Save Filter              | urban •          | Refresh Reval        | ue Conver    | t Buy Back Print E        | xport R   | eports    |          |              |      |
| Malabasasa          |                                                 | Connet           |                      | 0            | - Dist                    |           | •         |          |              |      |
| Maintenance         | A Pormat A                                      | Current          |                      | Process      | a Print                   | .⊿ Ke     | ports ,   |          |              |      |
| nks                 | Drag a column header here to group by that colu |                  |                      |              |                           |           |           |          |              |      |
| ter text to search  | Description                                     | PartCode         | SerialNo             | ModelNo      | CustomerName              | DeptName  | Status    | Asset    | IsFixedAsset | t Ca |
| Functions           | Ŷ                                               |                  |                      |              |                           |           |           |          |              |      |
|                     | SP1919 Sprint Colour MFC                        | SP 19 19         | 19-12345             | 1919         | Derton Technologies       |           | Α         | No       | No           |      |
| WO History          | SP1919 Sprint Colour MFC                        | SP 19 19         | 19-90201             | 1919         | Office Supplies Unlimited |           | Α         | No       | No           | 1    |
|                     | K147 Kyocera Colour Copier                      | 1458-96523       | K147-123456789       | K147         | Office Supplies Unlimited |           | A         | No       | No           | 1    |
|                     | Kruger ZN Fax Machine                           | KZN-122TFB       | sin12345568          | ZN122        | Young Electric            | Sales De  | A         | No       | No           |      |
| Project History     | K147 Kyocera Colour Copier                      | 1458-96523       | sin 123              | K147         | Young Electric            | Sales De  | A         | No       | No           | 1    |
|                     | K147 Kyocera Colour Copier                      | 1458-96523       | 14-9652365           | K147         | Westwood Dynamic          |           | Α         | No       | No           | 1    |
|                     | ▶ SP2020 Sprint Colour Multi Functional Copier  | SP2020           | abc147a              | SP2020       | Hope Works                | Technical | Α         | No       | No           | 1    |
| Meters              | SP2020 Sprint Colour Multi Functional Copier    | SP2020           | abc147c              | SP2020       | Derton Technologies       |           | A         | No       | No           | 1    |
|                     | SP19-12 Colour Copier                           | SP19-123456      | SP19-12185274        | SP19-12      | Titan Group               |           | A         | No       | No           |      |
|                     | SP19-12 Colour Copier                           | SP19-123456      | 19-12/1201           | SP19-12      | Titan Group               |           | A         | No       | No           | 1    |
| History             | SP19-12 Colour Copier                           | SP19-123456      | 19-12/1202           | SP19-12      | Samanthas Diner           |           | A         | No       | No           | 1    |
| history             | SP19-12 Colour Copier                           | SP19-123456      | 1912-147258          | SP19-12      | Hope Works                | Technical | Α         | No       | No           | 1    |
|                     | SP19-12 Colour Copier                           | SP19-123456      | 1912-102031          | SP 19-12     | Samanthas Diner           |           | Α         | No       | No           | 1    |
|                     | SP19-12 Colour Copier                           | SP19-123456      | 1912-102032          | SP 19-12     | Bothas Networking inc     |           | Α         | No       | No           | 1    |
| BOM                 | SP19-12 Colour Copier                           | SP19-123456      | 1912-102033          | SP19-12      | Office Supplies Unlimited |           | Α         | No       | No           | 1    |
|                     | SP2020 Sprint Colour Multi Functional Copier    | SP2020           | 2020-102040          | SP2020       | Bothas Networking inc     |           | Α         | No       | No           | 1    |
|                     | SP2020 Sprint Colour Multi Functional Copier    | SP2020           | 2020-102041          | SP2020       | Danny Storm IT Cafe       |           | Α         | No       | No           | 1    |
| Warranties 1        | SP2020 Sprint Colour Multi Functional Copier    | SP2020           | 2020-102049          | SP2020       | Big Bargains              |           | Α         | No       | No           | 1    |
|                     | SP19-12 Colour Copier                           | SP19-123456      | 1912-102043          | SP 19-12     | Hope Works                | Technical | Α         | No       | No           | 1    |
|                     | SP19-12 Colour Copier                           | SP19-123456      | 1912-102044          | SP 19-12     | Cash Sales Account        | Sales De  | Α         | No       | No           | 1    |
| Notes               | SP19-12 Colour Copier                           | SP19-123456      | 1912-10702           | SP19-12      | Hope Works                | Technical | Α         | No       | No           | 1    |
|                     | K147 Kyocera Colour Copier                      | 1458-96523       | SIN32413546          | K147         | Hope Works                | Technical | Α         | No       | No           | 1    |
|                     | SP19-12 Colour Copier                           | SP19-123456      | 1912-102034          | SP19-12      | Danny Storm IT Cafe       |           | А         | No       | No           | 1    |
| Documents           | SP204 Colour Copier                             | SP204            | 204-10203            | SP204        | Titan Group               |           | Α         | No       | No           | 1    |
|                     | 4                                               |                  |                      |              |                           |           |           |          |              | ۱.   |

### **SELECT THE METER TO BE RESET**

- Select the **row** of the **meter** where you wish to **reset** the **reading**.
- Click on Reset Reading.

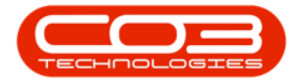

|             | Ŧ                 |                 |              | Meter            | r Listing for Serial N | lo. : abc147a - | BPO: Versi  | on 2.1.0.45 - | Example Com  | pany           |                  | _         |      | ×     |
|-------------|-------------------|-----------------|--------------|------------------|------------------------|-----------------|-------------|---------------|--------------|----------------|------------------|-----------|------|-------|
|             | Home              | Equipment and I | Locations Co | ntract Finance a | nd HR Inventory        | Maintenance     | and Project | ts Manufac    | turing Procu | rement Sales S | ervice Reporting | Utilities | -    | 8 x   |
| ¢           | ×                 |                 |              |                  |                        |                 |             |               |              |                |                  |           |      |       |
| Add         | Delete            | Reset Bad       | k Save Layo  | out Workspaces   |                        |                 |             |               |              |                |                  |           |      |       |
|             | Processing Format |                 |              |                  |                        |                 |             |               |              |                |                  |           |      |       |
| Drag a      |                   |                 |              |                  |                        |                 |             |               |              |                |                  |           |      | 1     |
| Mete        | erDefCode         | MeterCode       | Description  | MeterTypeDesc    | ActionTypeDesc         | UnitDesc        | LifeLimit   | UserName      | ActionType   | MeterRollPoint | Unit             |           |      |       |
| Υ<br>► FL M | lono              | Mono 24         | Mono meter   | Cycle Meter      | Absolute               | Copies made     | 0           | KarlienY      | ARS          | 1 000 000 00   | Copies           |           |      |       |
| E C         | olour             | Colour_24       | Colour Meter | Cycle Meter      | Absolute               | Copies made     | 0           | KarlienY      | ABS          | 1 000 000.00   | Copies           |           |      |       |
|             |                   |                 |              |                  |                        |                 |             |               |              |                |                  |           |      |       |
|             |                   |                 |              |                  |                        |                 |             |               |              |                |                  |           |      |       |
|             |                   |                 |              |                  |                        |                 |             |               |              |                |                  |           |      |       |
|             |                   |                 |              |                  |                        |                 |             |               |              |                |                  |           |      |       |
|             |                   |                 |              |                  |                        |                 |             |               |              |                |                  |           |      |       |
|             |                   |                 |              |                  |                        |                 |             |               |              |                |                  |           |      |       |
|             |                   |                 |              |                  |                        |                 |             |               |              |                |                  |           |      |       |
|             |                   |                 |              |                  |                        |                 |             |               |              |                |                  |           |      |       |
|             |                   |                 |              |                  |                        |                 |             |               |              |                |                  |           |      |       |
|             |                   |                 |              |                  |                        |                 |             |               |              |                |                  |           |      |       |
|             |                   |                 |              |                  |                        |                 |             |               |              |                |                  |           |      |       |
|             |                   |                 |              |                  |                        |                 |             |               |              |                |                  |           |      |       |
|             |                   |                 |              |                  |                        |                 |             |               |              |                |                  |           |      |       |
|             |                   |                 |              |                  |                        |                 |             |               |              |                |                  |           |      |       |
|             |                   |                 |              |                  |                        |                 |             |               |              |                |                  |           |      |       |
|             |                   |                 |              |                  |                        |                 |             |               |              |                |                  |           |      |       |
|             |                   |                 |              |                  |                        |                 |             |               |              |                |                  |           |      |       |
| Open V      | Vindows 🔻         |                 |              |                  |                        |                 |             |               |              |                |                  | 08 Feb    | 2018 | ÷ //. |

### **RESET METER READING DETAILS**

The **Reading for Meter:** [] meter screen will be displayed.

- **Date**: This will be auto populated with the current date and time.
  - <u>Date</u>: Type in or click on the drop-down arrow and use the calendar function to select an alternative date, if required.
  - <u>Time</u>: Type in or use the directional arrows to select an alternative time, if required.
- **Reading:** Type in or use the directional arrows to select the correct meter reading.
- **Final Reading:** This will auto populate with the same detail as the **Reading** text box.

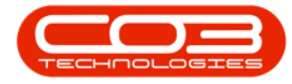

- **Roll Count:** Type in or use the arrow indicators to select the roll count.
- **Comment:** Type a comment relating to this meter reading, in this text box, if required.
- Order No: Type an order number in this text box, if required.

|        | Ŧ          |                   |                 | Reading f      | or Meter : Mo | ono meter - BPO: Version 2. | 1.0.45 - Example | Company     |       |         |           | _         |      | $\times$ |
|--------|------------|-------------------|-----------------|----------------|---------------|-----------------------------|------------------|-------------|-------|---------|-----------|-----------|------|----------|
|        | Home       | Equipment and Loc | itions Contract | Finance and HR | Inventory     | Maintenance and Projects    | Manufacturing    | Procurement | Sales | Service | Reporting | Utilities | -    | ₽ X      |
|        | $\bigcirc$ |                   |                 |                |               |                             |                  |             |       |         |           |           |      |          |
| Save   | Back       |                   |                 |                |               |                             |                  |             |       |         |           |           |      |          |
| Proc   | ess "      |                   |                 |                |               |                             |                  |             |       |         |           |           |      |          |
|        |            |                   |                 |                |               |                             |                  |             |       |         |           |           |      |          |
|        |            |                   |                 |                |               |                             |                  |             |       |         |           |           |      |          |
|        |            |                   |                 |                |               |                             |                  |             |       |         |           |           |      |          |
| Г      |            |                   |                 |                |               |                             |                  |             |       |         |           |           |      |          |
|        |            | Date 09 Feb 20    | 18 - 10:41      | 14 AN 🌲        |               |                             |                  |             |       |         |           |           |      |          |
|        | Re         | ading             |                 | 0 🗘            |               |                             |                  |             |       |         |           |           |      |          |
|        | Final Re   | ading             |                 | 0 🌲            |               |                             |                  |             |       |         |           |           |      |          |
|        | Roll       | Count             |                 | 0 🗘            |               |                             |                  |             |       |         |           |           |      |          |
|        | Con        | iment             |                 |                |               | ÷                           |                  |             |       |         |           |           |      |          |
|        |            |                   |                 |                |               |                             |                  |             |       |         |           |           |      |          |
|        |            |                   |                 |                |               | Ψ                           |                  |             |       |         |           |           |      |          |
|        | On         | ler No            |                 |                |               |                             |                  |             |       |         |           |           |      |          |
|        |            |                   |                 |                |               |                             |                  |             |       |         |           |           |      |          |
|        |            |                   |                 |                |               |                             |                  |             |       |         |           |           |      |          |
|        |            |                   |                 |                |               |                             |                  |             |       |         |           |           |      |          |
|        |            |                   |                 |                |               |                             |                  |             |       |         |           |           |      |          |
|        |            |                   |                 |                |               |                             |                  |             |       |         |           |           |      |          |
|        |            |                   |                 |                |               |                             |                  |             |       |         |           |           |      |          |
|        |            |                   |                 |                |               |                             |                  |             |       |         |           |           |      |          |
|        |            |                   |                 |                |               |                             |                  |             |       |         |           |           |      |          |
| Open W | /indows 🕶  |                   |                 |                |               |                             |                  |             |       |         |           | 08 Feb    | 2018 | ÷ //,    |

#### **SAVE RESET DETAILS**

• When you have finished resetting the meter reading details, click on **Save**.

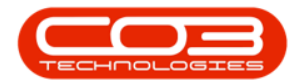

|        | Reading for Meter : Mono meter - BPO: Version 2.1.0.45 - Example Company |                        |             |                       |           |                          |               |             |       |         |           | _         |      | ×    |
|--------|--------------------------------------------------------------------------|------------------------|-------------|-----------------------|-----------|--------------------------|---------------|-------------|-------|---------|-----------|-----------|------|------|
|        | Home E                                                                   | quipment and Locations | Contract    | Finance and HR        | Inventory | Maintenance and Projects | Manufacturing | Procurement | Sales | Service | Reporting | Utilities | -    | ₽ X  |
| H      |                                                                          |                        |             |                       |           |                          |               |             |       |         |           |           |      |      |
| Save   | Back                                                                     |                        |             |                       |           |                          |               |             |       |         |           |           |      |      |
| Proce  | SS 🔺                                                                     |                        |             |                       |           |                          |               |             |       |         |           |           |      |      |
|        |                                                                          |                        |             |                       |           |                          |               |             |       |         |           |           |      |      |
|        |                                                                          |                        |             |                       |           |                          |               |             |       |         |           |           |      |      |
|        |                                                                          |                        |             |                       |           |                          |               |             |       |         |           |           |      |      |
|        |                                                                          |                        |             |                       |           |                          |               |             |       |         |           |           |      |      |
|        |                                                                          | Date 09 Feb 2018       | ▼ 10:49:    | 39 AN 🗘               |           |                          |               |             |       |         |           |           |      |      |
|        | Rea                                                                      | ading                  |             | 500 \$                |           |                          |               |             |       |         |           |           |      |      |
|        | Final Rea                                                                | ading                  |             | <b>500</b> $\bigcirc$ |           |                          |               |             |       |         |           |           |      |      |
|        | Roll C                                                                   | Count                  |             | 0 ‡                   |           |                          |               |             |       |         |           |           |      |      |
|        | Com                                                                      | ment Meter reading     | correction. |                       |           | *                        |               |             |       |         |           |           |      |      |
|        |                                                                          |                        |             |                       |           |                          |               |             |       |         |           |           |      |      |
|        |                                                                          |                        |             |                       |           | Ψ.                       |               |             |       |         |           |           |      |      |
|        | Ord                                                                      | er No                  |             |                       |           |                          |               |             |       |         |           |           |      |      |
|        |                                                                          |                        |             |                       |           |                          |               |             |       |         |           |           |      |      |
|        |                                                                          |                        |             |                       |           |                          |               |             |       |         |           |           |      |      |
|        |                                                                          |                        |             |                       |           |                          |               |             |       |         |           |           |      |      |
|        |                                                                          |                        |             |                       |           |                          |               |             |       |         |           |           |      |      |
|        |                                                                          |                        |             |                       |           |                          |               |             |       |         |           |           |      |      |
|        |                                                                          |                        |             |                       |           |                          |               |             |       |         |           |           |      |      |
|        |                                                                          |                        |             |                       |           |                          |               |             |       |         |           |           |      |      |
|        |                                                                          |                        |             |                       |           |                          |               |             |       |         |           |           |      |      |
|        |                                                                          |                        |             |                       |           |                          |               |             |       |         |           |           |      |      |
| Open W | indows 🔻                                                                 |                        |             |                       |           |                          |               |             |       |         |           | 08 Feb    | 2018 | ÷ // |

- You will return to the Meter Listing for Serial No.: [] screen.
- A Meter Reading message box will appear, advising the following:
  - <sup>°</sup> Meter: [] reading has been captured.
- Click on OK.

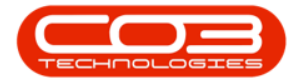

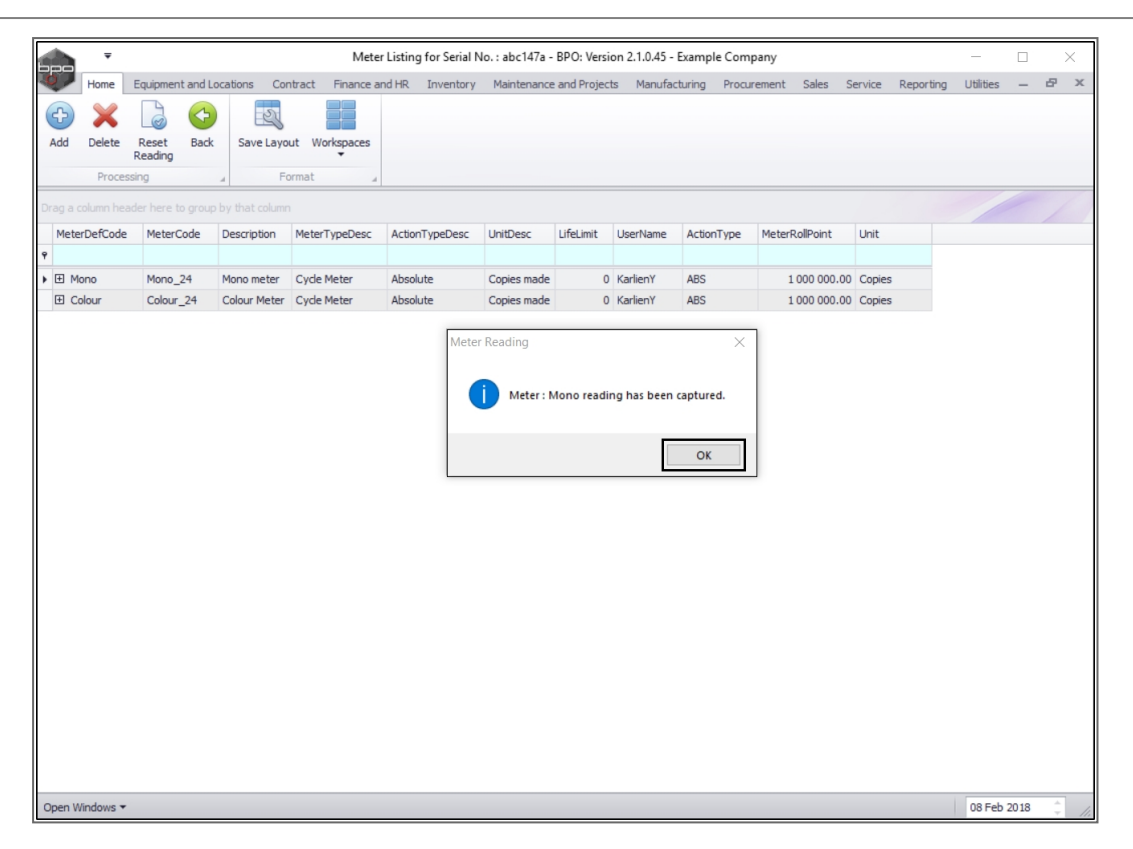

#### **VIEW THE RESET READING**

• Click on the **expand icon** in the row of the meter where the reading was reset.

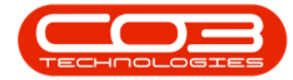

|        | Ŧ         |          |          |              | Mete             | r Listing for Serial N | No. : abc147a - | BPO: Versi | on 2.1.0.45 - | Example Com   | pany           |          |           | _         |      | ×    |
|--------|-----------|----------|----------|--------------|------------------|------------------------|-----------------|------------|---------------|---------------|----------------|----------|-----------|-----------|------|------|
|        | Home      | Equipmen | t and Lo | cations Cor  | ntract Finance a | nd HR Inventory        | Maintenance     | and Projec | ts Manufa     | cturing Procu | rement Sales S | ervice i | Reporting | Utilities | -    | ₽ X  |
| Ð      | ×         |          | 4        | 2            |                  |                        |                 |            |               |               |                |          |           |           |      |      |
| Add    | Delete    | Reset    | Back     | Save Layo    | ut Workspaces    |                        |                 |            |               |               |                |          |           |           |      |      |
|        | Proces    | sing     |          | - Fo         | ormat 4          |                        |                 |            |               |               |                |          |           |           |      |      |
| Drag a |           |          |          |              |                  |                        |                 |            |               |               |                |          |           |           |      |      |
| Mete   | erDefCode | Meter    | Code     | Description  | MeterTypeDesc    | ActionTypeDesc         | UnitDesc        | LifeLimit  | UserName      | ActionType    | MeterRollPoint | Unit     |           |           |      |      |
| 9      |           |          |          |              |                  |                        |                 |            |               |               |                |          |           |           |      |      |
| ►±M    | lono      | Mono_    | 24       | Mono meter   | Cycle Meter      | Absolute               | Copies made     | 0          | KarlienY      | ABS           | 1 000 000.00   | Copies   |           |           |      |      |
| ± C    | olour     | Colour   | _24      | Colour Meter | Cycle Meter      | Absolute               | Copies made     | 0          | KarlienY      | ABS           | 1 000 000.00   | Copies   |           |           |      |      |
|        |           |          |          |              |                  |                        |                 |            |               |               |                |          |           |           |      |      |
|        |           |          |          |              |                  |                        |                 |            |               |               |                |          |           |           |      |      |
|        |           |          |          |              |                  |                        |                 |            |               |               |                |          |           |           |      |      |
|        |           |          |          |              |                  |                        |                 |            |               |               |                |          |           |           |      |      |
|        |           |          |          |              |                  |                        |                 |            |               |               |                |          |           |           |      |      |
|        |           |          |          |              |                  |                        |                 |            |               |               |                |          |           |           |      |      |
|        |           |          |          |              |                  |                        |                 |            |               |               |                |          |           |           |      |      |
|        |           |          |          |              |                  |                        |                 |            |               |               |                |          |           |           |      |      |
|        |           |          |          |              |                  |                        |                 |            |               |               |                |          |           |           |      |      |
|        |           |          |          |              |                  |                        |                 |            |               |               |                |          |           |           |      |      |
|        |           |          |          |              |                  |                        |                 |            |               |               |                |          |           |           |      |      |
|        |           |          |          |              |                  |                        |                 |            |               |               |                |          |           |           |      |      |
|        |           |          |          |              |                  |                        |                 |            |               |               |                |          |           |           |      |      |
|        |           |          |          |              |                  |                        |                 |            |               |               |                |          |           |           |      |      |
|        |           |          |          |              |                  |                        |                 |            |               |               |                |          |           |           |      |      |
|        |           |          |          |              |                  |                        |                 |            |               |               |                |          |           |           |      |      |
|        |           |          |          |              |                  |                        |                 |            |               |               |                |          |           |           |      |      |
|        |           |          |          |              |                  |                        |                 |            |               |               |                |          |           |           |      |      |
| Open V | Vindows 🔻 |          |          |              |                  |                        |                 |            |               |               |                |          |           | 08 Feb    | 2018 | ÷ // |

- The meter **Readings** frame will open.
- Now you can view the reset reading.

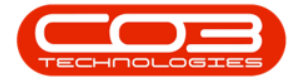

|      | h     | Ŧ         |                       |                  | Mete             | r Listing for Serial N             | lo. : abc147a - | BPO: Vers    | on 2.1.0.45 - | Example Cor  | mpany   |            |             | _               |           | ×    |
|------|-------|-----------|-----------------------|------------------|------------------|------------------------------------|-----------------|--------------|---------------|--------------|---------|------------|-------------|-----------------|-----------|------|
| -    | 7     | Home      | Equipment and L       | ocations Cor     | ntract Finance a | nd HR Inventory                    | Maintenance     | e and Projec | ts Manufa     | cturing Prod | urement | Sales      | Service F   | Reporting Utili | ties —    | ₽ X  |
| 4    |       | ×         | 6                     |                  |                  |                                    |                 |              |               |              |         |            |             |                 |           |      |
| Ac   | d     | Delete    | Reset Back<br>Reading | Save Layo        | ut Workspaces    |                                    |                 |              |               |              |         |            |             |                 |           |      |
|      |       | Proces    | sing                  | 4 Fo             | ormat 4          |                                    |                 |              |               |              |         |            |             |                 |           |      |
| -    |       |           |                       |                  |                  |                                    |                 |              |               |              |         |            |             |                 |           |      |
| Drag |       | oiumn nea | der nere to group     |                  |                  |                                    |                 |              |               |              |         |            |             |                 |           | / /  |
| P    | leter | DefCode   | MeterCode             | Description      | MeterTypeDesc    | ActionTypeDesc                     | UnitDesc        | LifeLimit    | UserName      | ActionType   | Mete    | rRollPoint | Unit        |                 |           |      |
| 9    |       |           |                       |                  |                  |                                    |                 | -            |               |              |         |            |             |                 |           |      |
| • •  | Mo    | no        | Mono_24               | Mono meter       | Cycle Meter      | Absolute                           | Copies made     |              | KarlienY      | ABS          |         | 1 000 000  | 0.00 Copies |                 |           |      |
|      |       | Readings  |                       |                  |                  | <b>a</b>                           |                 |              |               | 0.1.11       | D 1     | ci 1       |             |                 | D 10      |      |
|      |       | Source    | Type ReadingDa        | ate Reading I in | ne Meterkeading  | Comments                           |                 |              |               | OrderNo      | Period  | Closed     | CaptureDate | CaptureUser     | RollCount |      |
|      |       | ACMU      | 00 E-h 20             | 10 10.40.20      | 500.00           | Mater reading corre                | ction           |              |               |              |         | No         | 2010/02/00  | 124             |           |      |
|      | Ľ     | ASMIN     | 09 Feb 20             | 18 10:49:39      | 300.00           | Contract No: COO                   | 00010           |              |               | 0            | 0       | NO         | 2018/02/09  | 102             |           | 0    |
|      |       | CTRT      | 20 Oct 20             | 16 00:00:00      | 2 700.00         | Contract No: CO00                  | 00010           |              |               | 0            | 7       | Vec        | 2016/10/28  | 103             |           | 0    |
|      |       | CTRT      | 31 Aug 20             | 16 00:00:00      | 2 686.67         | Reading set to the 6 month average |                 |              |               | 0            | 6       | Yes        | 2016/10/18  | 103             |           | 0    |
|      |       | CTRT      | 31 May 20             | 16 00:00:00      | 3 246.67         | Reading set to the 6 month average |                 |              |               | 3            | Yes     | 2016/06/30 | 103         | 3               | 0         |      |
|      |       | CTRT      | 30 Apr 201            | 16 00:00:00      | 3 140.00         | Reading set to the                 | 0               | 2            | Yes           | 2016/05/17   | 103     |            | 0           |                 |           |      |
|      |       | CTRT      | 31 Mar 20             | 16 00:00:00      | 3 033.33         | Reading set to the                 | 6 month averag  | je           |               | 0            | 1       | Yes        | 2016/04/18  | 103             |           | 0    |
|      |       | CTRT      | 29 Feb 20             | 16 00:00:00      | 3 000.00         | Contract No: CO00                  | 00010           |              |               |              | 12      | Yes        | 1900/01/01  | 0               |           | 0    |
|      |       | CTRT      | 31 Jan 201            | 16 00:00:00      | 2 500.00         | Contract No: CO00                  | 00010           |              |               |              | 11      | Yes        | 2016/03/23  | 103             |           | 0    |
|      |       | CTRT      | 31 Oct 201            | 15 00:00:00      | 2 500.00         | Contract No: CO00                  | 00010           |              |               | 0            | 8       | Yes        | 2016/03/22  | 103             |           | 0    |
|      |       | CTRT      | 31 Aug 20             | 15 00:00:00      | 2 800.00         | Contract No: CO00                  | 00010           |              |               |              | 6       | Yes        | 2016/02/02  | 103             |           | 0    |
|      |       | CALL      | 05 Aug 20             | 14 15:08:41      | 0.00             | Call ref: CN000005                 | 2               |              |               |              | 6       | No         | 1899/12/30  | 0               |           | 0    |
|      |       | CALL      | 19 Jun 201            | 14 12:58:36      | 0.00             | Call ref: CN000003                 | D               |              |               |              | 4       | No         | 1899/12/30  | 0               |           | 0    |
| 8    | Co    | lour      | Colour_24             | Colour Meter     | Cycle Meter      | Absolute                           | Copies made     | 0            | KarlienY      | ABS          |         | 1 000 000  | 0.00 Copies |                 |           |      |
|      |       |           |                       |                  |                  |                                    |                 |              |               |              |         |            |             |                 |           |      |
|      |       |           |                       |                  |                  |                                    |                 |              |               |              |         |            |             |                 |           |      |
|      |       |           |                       |                  |                  |                                    |                 |              |               |              |         |            |             |                 |           |      |
|      |       |           |                       |                  |                  |                                    |                 |              |               |              |         |            |             |                 |           |      |
|      |       |           |                       |                  |                  |                                    |                 |              |               |              |         |            |             |                 |           |      |
|      | _     |           |                       |                  |                  |                                    |                 |              |               |              |         |            |             |                 |           |      |
| Ope  | n W   | indows 🔻  |                       |                  |                  |                                    |                 |              |               |              |         |            |             | 08              | Feb 2018  | ÷ // |

MNU.007.032